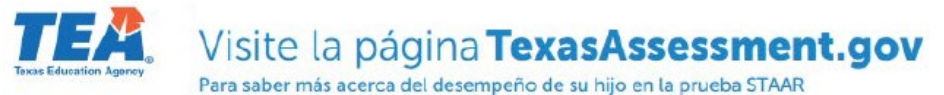

y de cómo puede ofrecer ayuda adicional en casa.

| TER.                                         | Portal d                      | e familias          | 5                                        |    |
|----------------------------------------------|-------------------------------|---------------------|------------------------------------------|----|
| Código de acceso                             | único del estud               | liante 🛈 (Unique st | udent access code):                      |    |
| Código de acceso                             | o único                       |                     |                                          |    |
| Fecha de nacimie                             | nto:                          |                     |                                          |    |
| mes                                          | ¢                             | día                 | <b>≑</b> año                             | \$ |
|                                              |                               |                     | sesión                                   |    |
| Más informació                               | n de acceso                   |                     | Más asistencia                           |    |
| ¿Dónde está mi clave<br>Búsqueda de código d | de acceso?<br>le acceso único |                     | Supported Browsers<br>Condiciones de Uso |    |
| ¿No tiene un código d                        | e acceso único?               |                     |                                          |    |

- A. Inicie sesión en <u>www.texasassessment.gov</u> y haga clic en el sección Visite Portal de familias.
- B. Si tiene el Código de acceso de su hijo/a, ingréselo y la fecha de nacimiento, y haga clic en Ir.

| Ingrese <mark>l</mark> a | clave de acce | eso y la fecha de n | acimiento del estudiante: |
|--------------------------|---------------|---------------------|---------------------------|
| Olaura da                |               |                     |                           |
| Clave de                 | acceso        |                     | Ir                        |
| Mes                      | ✓ Día         | ✓ Año ✓             |                           |

## 2 métodos para obtener su código

## **EPISD Parent Portal**

- 1. Inicie sesión en el EPISD Portal de padres <u>https://teams.episd.org/selfserve/EntryPointHome</u> <u>Action.do?parent=true</u>
- 2. Haga clic en la última pestaña "Student Tools"
- 3. Seleccione la opción de "Student Profile"

| D Páso ISO 🔺 Trob Home                                                                                                    |                                                                                    | × 500 0 |
|----------------------------------------------------------------------------------------------------|------------------------------------------------------------------------------------|---------|
| Student Tools                                                                                                    |                                                                                    |         |
|                                                                                                    |                                                                                    |         |
| tello liabilitis li Chaveli Below is a list of studient partial term.                                                     |                                                                                    |         |
| edo tadalerá II. Chaved Below is a list of studien portal term.                                                           | Student Transfer Request System                                                    |         |
| ele liabela li Classel Below in a ter of studier potol term.                                                              | Student Transfer Request System Go to Transfer System                              |         |
| Ho tubiels II: Classe Fieles is a lot of ender portal term.     Class Schedule     View Student Online Registration Forms | Student Transfer Request System  Go to Transfer System  Create a Transfer Request. |         |

4. La columna final "TEA STAAR Code" contiene su Código de Acceso

## Herramienta de Búsqueda TexasAssessment.gov

- Del Portal de familias en <u>TexasAssessment.gov</u> haga clic en Búsqueda de código de acceso único
- 2. Ingrese el nombre de su hijo, el número de seguro

| SSN o Nuimero S<br>_Qué es un Nuimero S<br>TSDS ID | Nombre del estu | diante |            |              |          |
|----------------------------------------------------|-----------------|--------|------------|--------------|----------|
| DR - 2Qué es un Nuimero S?<br>TSDS ID              | SSN o Nuimero   | s      |            |              |          |
| TSDS ID                                            | OR -            |        | 2Q         | lué es un Nu | imero S? |
|                                                    | TSDS ID         |        |            |              |          |
| ¿Qué es una identificación TSDS?                   |                 | 20     | )ué es una | dentificaci  | on TSDS? |

social o numero TSDS, y la fecha de nacimiento

Haga clic en "Ir" para ver el código de su hijo.
 Oprime "Ir" otra vez para entrar el portal seguro